# Huawei MA5600 DSL存取多工器線路培訓組態範 例

## 目錄

簡介 必要條件 需求 採用元件 背景 設定 線路配置檔案配置 通道設定檔組態 線路模板配置 將線路模板應用於DSLAM埠 將線路模板(61)分配給埠(0/5/0) 驗證 DSLAM驗證 檢查已建立的線路配置檔案 檢查已建立的管道配置檔案 檢查已建立的行模板 檢查DSLAM埠狀態 驗證CPE 疑難排解 相關資訊

# 簡介

本檔案介紹華為MA5600數位使用者線路存取多工器(DSLAM)上允許超高位速率數位使用者線路 (VDSL)在思科使用者端裝置(CPE)上進行培訓所需的最低組態步驟。

# 必要條件

## 需求

思科建議您在嘗試此設定之前符合以下要求:

•電纜緊密連線在CPE的VDSL埠和DSLAM配線面板上的正確埠上

• CPE和DSLAM/線卡必須啟動並運行

### 採用元件

本文檔中的資訊基於充當CPE的Cisco 887VA路由器和Huwei 5600 DSLAM。但是本檔案所述內容 不限於特定軟體和硬體版本。

本文中的資訊是根據特定實驗室環境內的裝置所建立。文中使用到的所有裝置皆從已清除(預設))的組態來啟動。如果您的網路正在作用,請確保您已瞭解任何指令可能造成的影響。

## 背景

本文檔旨在幫助工程師在背對背/實驗室環境中設定Cisco CPE和華為DSLAM,並瞭解DSL的中央辦 公室(CO)端的基本配置檔案。

## 設定

完成以下部分以配置您的裝置:

- 線路配置檔案配置
- 通道設定檔組態
- 線路模板(線路配置檔案和通道配置檔案的組合)配置
- 將線路模板應用於連線CPE的各個DSLAM埠

附註:使用<u>命令查詢工具(</u>僅供<u>已註冊</u>客戶使用)可獲取本節中使用的命令的更多資訊。

### 線路配置檔案配置

#### 1. 檢查已建立的行配置檔案。

MA5600#display vdsl line-profile

{ <cr> | profile-index<U><1,128> }:

```
Command:
```

display vdsl line-profile

```
    Profile
    Profile
    Transmission

    Index
    Name
    Mode

    60
    Test_vdsl
    VDSL (G993.2)

    82
    VDSL LINE PROFILE 82
    VDSL (G993.2)

    88
    VDSL LINE PROFILE 88
    VDSL (G993.2)

    103
    VDSL LINE PROFILE 103
    VDSL (G993.2)
```

\_\_\_\_\_

Total: 4

### 2. 配置線路配置檔案。

MA5600#config

MA5600(config)#vdsl line-profile add 60 Failure: The profile has existed

```
MA5600(config)#vdsl line-profile add 61
    Start adding profile
    Press 'Q' to quit the current configuration and new configuration will be
    > Do you want to name the profile (y/n) [n]:y
     Please input profile name:ZONE_TEST
    >
      Transmission mode:
    >
        0: Custom
    >
       1: All (G992.1~5,T1.413,G993.2)
    >
       2: Full rate(G992.1/3/5,T1.413,G993.2)
    >
       3: G.DMT (G992.1/3/5,G993.2)
    >
       4: G.HS (G992.1~5,G993.2)
    >
       5: ADSL (G.992.1~5,T1.413)
    >
        6: VDSL (G993.2)
      >
    > Bit swap downstream 1-disable 2-enable (1~2) [2]:1
    > Bit swap upstream 1-disable 2-enable (1~2) [2]:1
    > Please select the form of transmit rate adaptation downstream:
    > 1-fixed 2-adaptAtStartup 3-AdaptAtRuntime (1~3) [2]:
    > Please select the form of transmit rate adaptation upstream:
    > 1-fixed 2-adaptAtStartup 3-AdaptAtRuntime (1~3) [2]:
    > Will you set SNR margin parameters? (y/n) [n]:
    > Will you set DPBO parameters? (y/n)[n]:
    > Will you set UPBO parameters? (y/n)[n]:
    > Will you set RFI notch configuration parameter? (y/n) [n]:
    > Will you set VDSL tone blackout configuration parameter? (y/n) [n]:
    > Will you set mode-specific parameters? (y/n) [n]:
    Add profile 61 successfully
    MA5600#display vdsl line-profile
    { <cr> | profile-index<U><1,128> }:
    Command:
         display vdsl line-profile
    _____
    Profile Profile
                                     Transmission
    Index
           Name
                                     Mode
    _____
        60 Test_vdsl
                                     VDSL (G993.2)
        61 ZONE TEST
                                    VDSL (G993.2)
        82 VDSL LINE PROFILE 82
                                    VDSL (G993.2)
        88 VDSL LINE PROFILE 88
                                    VDSL (G993.2)
       103 VDSL LINE PROFILE 103
                                     VDSL (G993.2)
          _____
    Total: 5
通道設定檔組態
  1. 檢查已建立的通道配置檔案。
    MA5600#display vdsl channel-profile
    { <cr> | profile-index<U><1,128> }:
    Command:
          display vdsl channel-profile
     _____
                         MinDw MaxDw
    Profile Profile
                                      MinUp
                                               MaxUp
                                                     Data Path
    Index
           Name
                         Rate
                                Rate Rate
                                              Rate Mode
    _____
```

60 test\_vdsl 128 100000 128 100000 Both 99 VDSL CHANNEL PRO 128 100000 128 100000 PTM FILE 99

```
Total: 2
  附註:速率的單位是Kbps。
2. 配置通道配置檔案。
  MA5600(config)#vdsl channel-profile add 60
  Failure: The profile has existed
  MA5600(config)#vdsl channel-profile add 61
  Start adding profile
  Press 'Q' to quit the current configuration and new configuration will be
  neglected
  > Do you want to name the profile (y/n) [n]:y
    Please input profile name:ZONE_TEST
  >
  > Will you set the minimum impulse noise protection? (y/n) [n]:
  > Will you set interleaving delay parameters? (y/n) [n]:
  > Will you set parameters for rate? (y/n) [n]:
  > Will you set rate thresholds? (y/n) [n]:
  Add profile 61 successfully
```

#### MA5600#display vdsl channel-profile

{ <cr> | profile-index<U><1,128> }:

Command:

display vdsl channel-profile

| Profile<br>Index      | Profile<br>Name                                          |                          | <br>MinDw<br>Rate             | MaxDw<br>Rate          | MinUp<br>Rate                   | MaxUp<br>Rate                  | Data Path<br>Mode |
|-----------------------|----------------------------------------------------------|--------------------------|-------------------------------|------------------------|---------------------------------|--------------------------------|-------------------|
| 60<br><b>61</b><br>99 | test_vdsl<br><b>ZONE_TEST</b><br>VDSL CHANNEL<br>FILE 99 | 128<br><b>128</b><br>PRO | 100000<br><b>10000</b><br>128 | 128<br>0 128<br>100000 | 100000<br><b>3 10000</b><br>128 | Both<br>0 <b>РТМ</b><br>100000 | PTM               |

Total: 3

**附註**:速率的單位是Kbps。

### 線路模板配置

```
1. 檢查已建立的行模板。
```

MA5600#display vdsl line-template

```
\{ < cr > | template-index<U><1,128> \}:
```

Command:

display vdsl line-template

| Template<br>Index | Template<br>Name | Line Profile<br>Index | Channell<br>Profile Index | Channnel2<br>Profile Index |
|-------------------|------------------|-----------------------|---------------------------|----------------------------|
| 12                | ios_test         | 10                    | 11                        | -                          |
| 16                | DT-17a           | 18                    | 18                        | _                          |
| 17                | profile_17a      | 17                    | 17                        | _                          |
| 18                | aj_3M_US         | 17                    | 5                         | _                          |
| 60                | VDSL LINE TEMPLA | 60                    | 60                        | _                          |
|                   | TE 60            |                       |                           |                            |
|                   |                  |                       |                           |                            |

Total: 5

### 2. 配置線路模板。

MA5600(config)#vdsl line-template add 61

Start adding template

Press 'Q' to quit the current configuration and new configuration will be

| neglected          |                                                              |                |                 |                        |  |  |  |  |
|--------------------|--------------------------------------------------------------|----------------|-----------------|------------------------|--|--|--|--|
| > Do you w         | > Do you want to name the template $(y/n)$ [n]:y             |                |                 |                        |  |  |  |  |
| > Please           | <pre>&gt; Please input template name:ZONE_TEST</pre>         |                |                 |                        |  |  |  |  |
| > Please s         | et the line-profi                                            | le index (1~12 | 8) [1]:61 >>>>> | >>>>>>>>Line Profile   |  |  |  |  |
| we added a         | we added above                                               |                |                 |                        |  |  |  |  |
| > Will you         | > Will you set channel configuration parameters? (y/n) [n]:y |                |                 |                        |  |  |  |  |
| > Please           | e set the channel                                            | number (1~2) [ | 1]:             |                        |  |  |  |  |
| > Channe           | ell configuration                                            | parameters:    |                 |                        |  |  |  |  |
| > Please           | e set the channel-                                           | profile index  | (1~128) [1]:61  | >>>>>> Channel Profile |  |  |  |  |
| we added a         | bove                                                         |                |                 |                        |  |  |  |  |
| Add temp           | late 61 successfu                                            | 11y            |                 |                        |  |  |  |  |
|                    |                                                              |                |                 |                        |  |  |  |  |
| MA5600# <b>dis</b> | play vdsl line-te                                            | mplate         |                 |                        |  |  |  |  |
| { <cr> tem</cr>    | plate-index <u>&lt;1,</u>                                    | 128> }:        |                 |                        |  |  |  |  |
| _                  |                                                              |                |                 |                        |  |  |  |  |
| Command:           |                                                              |                |                 |                        |  |  |  |  |
| d                  | lisplay vdsl line-                                           | template       |                 |                        |  |  |  |  |
| Template           | Template                                                     | Line Profile   | Channell        | Channnel?              |  |  |  |  |
| Index              | Name                                                         | Index          | Profile Index   | Profile Index          |  |  |  |  |
|                    |                                                              |                |                 |                        |  |  |  |  |
| 12                 | ios_test                                                     | 10             | 11              | -                      |  |  |  |  |
| 16                 | DT-17a                                                       | 18             | 18              | -                      |  |  |  |  |
| 17                 | profile_17a                                                  | 17             | 17              | _                      |  |  |  |  |
| 18                 | aj_3M_US                                                     | 17             | 5               | -                      |  |  |  |  |
| 60                 | VDSL LINE TEMPLA                                             | 60             | 60              | -                      |  |  |  |  |
|                    | TE 60                                                        |                |                 |                        |  |  |  |  |
| 61                 | ZONE_TEST                                                    | 61             | 61              | -                      |  |  |  |  |
|                    |                                                              |                |                 |                        |  |  |  |  |

Total: 6

## 將線路模板應用於DSLAM埠

在本例中,CPE連線到華為DSLAM的插槽5埠0。

```
MA5600(config)#display board 0
_____
               SubType0 SubType1
SlotID BoardName Status
  Failed
0
    H563ADGE
1
    H565ADBF Normal >>>>>>ADBF - Here 'A' means that this card supports ADSL
2
    ADG
          Failed
    H569SHEB Failed
3
4
5
    H565VDBD Normal >>>> >>>VDBD - Here 'V' means that this card supports VDSL
6
7
    8
    H561SCU Active_normal 02GS 02GS >>>>>>> Processor Cards
9
10
   H565VDBD Failed
11
    H569SHEB Failed
12
13
14
   H561SHEA Failed
15
_____
```

MA5600(config)#interface vdsl 0/5 (Board/ slot)

**Check the port status:** Status is deactivated and currently assigned to Line Template 1 (default)

MA5600(config-if-vdsl-0/5)#display port state 0

| 0    | Deactivated | Disable  | 1             | 1              |
|------|-------------|----------|---------------|----------------|
| Port | Status      | Loopback | Line Template | Alarm Template |
|      |             |          |               |                |

### 將線路模板(61)分配給埠(0/5/0)

| MA5600(config-if-vdsl-0/5)# <b>activate 0 template-index 61</b><br>>>>>>>We are already in board 0 slot 5, hence need to activate port 0 with<br>Line Template 61 |               |                      |                 |                |             |           |
|----------------------------------------------------------------------------------------------------|---------------|----------------------|-----------------|----------------|-------------|-----------|
| MA5600(                                                                                                    | config-if-vds | 1-0/5)# <b>disp1</b> | ay port state 0 |                |             |           |
| Port                                                                                                    | Status        | Loopback             | Line Template   | Alarm Template |             |           |
| 0                                                                                                    | Activating    | Disable              | 61              | 1              | >>>>Check t | he status |
| MA5600(                                                                                                    | config-if-vds | l-0/5)#displ         | ay port state O |                |             |           |
| Port                                                                                                    | Status        | Loopback             | Line Template   | Alarm Template |             |           |
| 0                                                                                                    | Activated     | Disable              | 61              | 1              | >>Status is | activated |

## 驗證

使用本節內容,驗證您的組態。

<u>輸出直譯器工具</u>(僅供<u>已註冊</u>客戶使用)支援某些show命令。使用輸出直譯器工具來檢視show命令輸 出的分析。

## DSLAM驗證

### 檢查已建立的線路配置檔案

MA5600#display vdsl line-profile

{ <cr> |profile-index<U><1,128> }:

Command:

display vdsl line-profile

| Profile | Profile               | Transmission  |
|---------|-----------------------|---------------|
| Index   | Name                  | Mode          |
|         |                       |               |
| 60      | Test_vdsl             | VDSL (G993.2) |
| 61      | ZONE_TEST             | VDSL (G993.2) |
| 82      | VDSL LINE PROFILE 82  | VDSL (G993.2) |
| 88      | VDSL LINE PROFILE 88  | VDSL (G993.2) |
| 103     | VDSL LINE PROFILE 103 | VDSL (G993.2) |

```
_____
```

Total: 5

### 檢查已建立的管道配置檔案

#### MA5600#display vdsl channel-profile

{ <cr> |profile-index<U><1,128> }:

Command:

display vdsl channel-profile

| Profile               | Profile                                                  |                          | MinDw                          | MaxDw                  | MinUp                             | MaxUp                          | Data Path |
|-----------------------|----------------------------------------------------------|--------------------------|--------------------------------|------------------------|-----------------------------------|--------------------------------|-----------|
| Index                 | Name                                                     |                          | Rate                           | Rate                   | Rate                              | Rate                           | Mode      |
| 60<br><b>61</b><br>99 | test_vdsl<br><b>ZONE_TEST</b><br>VDSL CHANNEL<br>FILE 99 | 128<br><b>128</b><br>PRO | 100000<br><b>100000</b><br>128 | 128<br>0 128<br>100000 | 100000<br><b>3 10000</b><br>128 1 | Both<br><b>0 PTM</b><br>100000 | PTM       |

Total: 3

**附註**:速率的單位是Kbps。

### 檢查已建立的行模板

#### MA5600#display vdsl line-template

{ <cr> template-index<U><1,128> }:

Command:

display vdsl line-template

| Template<br>Index | Template<br>Name | Line Profile<br>Index | Channell<br>Profile Index | Channnel2<br>Profile Index |
|-------------------|------------------|-----------------------|---------------------------|----------------------------|
|                   |                  |                       |                           |                            |
| 12                | ios_test         | 10                    | 11                        | -                          |
| 16                | DT-17a           | 18                    | 18                        | -                          |
| 17                | profile_17a      | 17                    | 17                        | -                          |
| 18                | aj_3M_US         | 17                    | 5                         | -                          |
| 60                | VDSL LINE TEMPLA | 60                    | 60                        | -                          |
|                   | TE 60            |                       |                           |                            |
| 61                | ZONE_TEST        | 61                    | 61                        | -                          |
|                   |                  |                       |                           |                            |

1

Total: 6

## 檢查DSLAM埠狀態

為此,您需要處於DSLAM的介面配置模式。

| MA5600(c | onfig-if-vdsl- | -0/5)# <b>display</b> | port state 0  |                |
|----------|----------------|-----------------------|---------------|----------------|
| Port     | Status         | Loopback              | Line Template | Alarm Template |
| 0        | Activated      | Disable               | 61            | 1              |

### 驗證CPE

## 在CPE上輸入show controller vdsl 0命令以檢查控制器狀態。

### /snip

### C887VA-M#show controller vdsl 0 Controller VDSL 0 is UP

| Daemon Status:         | Up                           |
|------------------------|------------------------------|
|                        | XTU-R (DS) XTU-C (US)        |
| Chip Vendor ID:        | 'BDCM' 'BDCM'                |
| Chip Vendor Specific:  | 0x0000 0x939B                |
| Chip Vendor Country:   | 0xB500 0xB500                |
| Modem Vendor ID:       | 'CSCO'                       |
| Modem Vendor Specific: | 0x4602 0x0000                |
| Modem Vendor Country:  | 0xB500 0x0000                |
| Serial Number Near:    | FTX162580HZ 887VA-M 15.2(4)M |
| Serial Number Far:     |                              |
| Modem Version Near:    | 15.2(4)M                     |
| Modem Version Far:     | 0x939b                       |
| Modem Status:          | TC Sync (Showtime!)          |
| DSL Config Mode:       | AUTO                         |
| Trained Mode:          | G.993.2 (VDSL2) Profile 12a  |
| TC Mode:               | PTM                          |

# 疑難排解

目前尚無適用於此組態的具體疑難排解資訊。

# 相關資訊

- <u>寬頻論壇 技術報告</u>
- 技術支援與文件 Cisco Systems